# **MYSQL** Installation

### Software

- MySQL community server MYSQL 8.0.19 (link)
  MySQL Workbench 8.0.19 (link)

### Steps

Step #1: Download the Mysql community server.

| General Availability (GA) Releases                         |           |                            |                                 |
|------------------------------------------------------------|-----------|----------------------------|---------------------------------|
| MySQL Community Server 8.0.19                              |           |                            |                                 |
| Select Operating System:                                   |           | Looking for                | previous GA                     |
| macOS                                                      | ¢         | versions?                  |                                 |
| Dackages for Catalina (10.15) are compatible with Mejawith | 0 (10 14) |                            |                                 |
|                                                            | e (10.14) |                            |                                 |
| macOS 10.15 (x86, 64-bit), DMG Archive                     | 8.0.19    | 376.8M                     | Downloa                         |
| (mysql-8.0.19-macos10.15-x86_64.dmg)                       | M         | 05:c2c592e87c8ac07d643e50f | f9a7a1ebc   <mark>Signat</mark> |
| macOS 10.15 (x86, 64-bit), Compressed TAR Archive          | 8.0.19    | 159.0M                     | Download                        |
| (mysql-8.0.19-macos10.15-x86_64.tar.gz)                    | M         | 05:394ce8546560b1a57a3351e | 383deb250   Signat              |
| macOS 10.15 (x86, 64-bit), Compressed TAR Archive          | 8.0.19    | 219.4M                     | Download                        |
| Test Suite<br>(mysql-test-8.0.19-macos10.15-x86_64.tar.gz) | M         | 95:8b6a7b114f7ba3e33412233 | 553eb6e63   <mark>Signat</mark> |
| macOS 10.15 (x86, 64-bit), TAR                             | 8.0.19    | 393.7M                     | Download                        |
| (mysql-8.0.19-macos10.15-x86_64.tar)                       | M         | 05:217023d8fcf24641e0f6af7 | 42a65c6ef   <mark>Signat</mark> |
| mysql.com/downloads/mysql/#current-tab                     |           |                            |                                 |

## O MySQL Community Downloads

#### Login Now or Sign Up for a free account.

An Oracle Web Account provides you with the following advantages:

- Fast access to MySQL software downloads
- Download technical White Papers and Presentations
- Post messages in the MySQL Discussion Forums
- Report and track bugs in the MySQL bug system

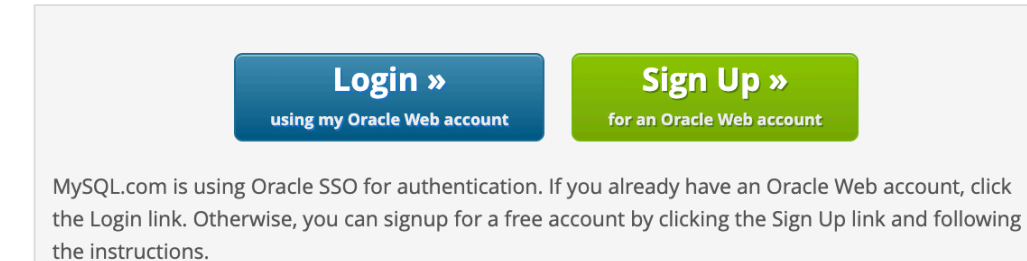

#### No thanks, just start my download.

Feel free to select the "No thanks.." option. The installer will be downloaded on to the system.

#### Step #2: Install Mysql Workbench. Navigate to link

| elect Operating system.              | L               | ooking for prev<br>versions? | vious GA |
|--------------------------------------|-----------------|------------------------------|----------|
| macOS                                |                 | \$                           |          |
|                                      |                 |                              |          |
| Packages for Catalina (10.15) are co | mpatible with M | ojave (10.14)                |          |
|                                      |                 |                              |          |
|                                      |                 |                              |          |
| macOS (x86, 64-bit), DMG Archive     | 8.0.19          | 108.9M                       | Download |

## O MySQL Community Downloads

#### Login Now or Sign Up for a free account.

An Oracle Web Account provides you with the following advantages:

- Fast access to MySQL software downloads
- Download technical White Papers and Presentations
- Post messages in the MySQL Discussion Forums
- Report and track bugs in the MySQL bug system

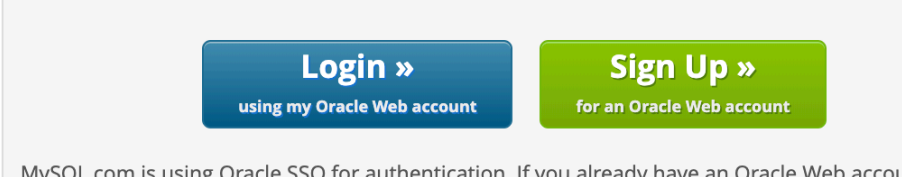

MySQL.com is using Oracle SSO for authentication. If you already have an Oracle Web account, click the Login link. Otherwise, you can signup for a free account by clicking the Sign Up link and following the instructions.

#### No thanks, just start my download.

Download the workbench installer to your laptop..

#### Step #3: Install MYSQL server.

- Double click on the mysql-8.0.19-osx10.11-x86\_64.dmg file that is downloaded in Step#1 & follow the steps.
- Install the software. Click continue.

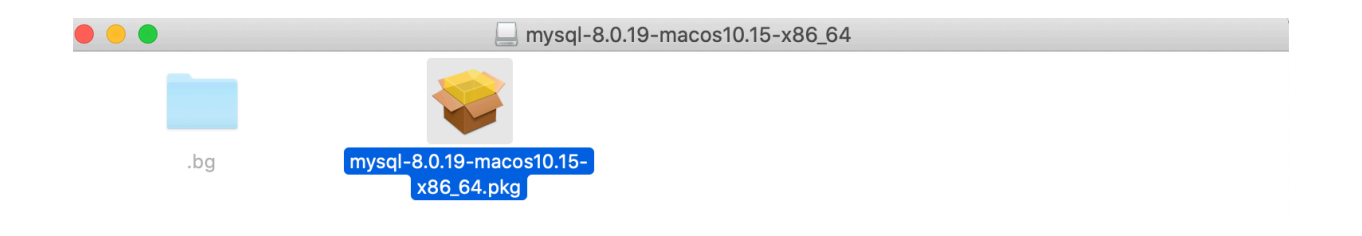

|                                                                                                    | 📚 Install MySQL 8.0.19-community                                         |
|----------------------------------------------------------------------------------------------------|--------------------------------------------------------------------------|
|                                                                                                    | Welcome to the MySQL 8.0.19-community Installer                          |
| <ul> <li>Introduction</li> <li>Destination Select</li> <li>Installation Type</li> <li>Installation</li> <li>Configuration</li> <li>Summary</li> </ul> | You will be guided through the steps necessary to install this software. |
| RArchive 8.0                                                                                                    | Go Back Continue                                                         |

• Click continue. (If you have time read the license agreement)

|                                                                                                    | 💝 Install MySQL 8.0.19-community                                                                                                    |  |
|----------------------------------------------------------------------------------------------------|----------------------------------------------------------------------------------------------------|--|
|                                                                                                    | Standard Install on "Macintosh HD"                                                                                                    |  |
| <ul> <li>Introduction</li> <li>Destination Select</li> <li>Installation Type</li> <li>Installation</li> <li>Configuration</li> <li>Summary</li> </ul> | This will take 709.8 MB of space on your computer.<br>Click Install to perform a standard installation of this software<br>for all users of this computer. All users of this computer will<br>be able to use this software. |  |
| MySQL                                                                                                    | Change Install Location<br>Customize Go Back Install                                                                                                    |  |

| • • •                                                                                      | 💗 Install MySQL 8.0.19-community                                        |  |
|--------------------------------------------------------------------------------------------|-------------------------------------------------------------------------|--|
| <ul><li>Introduction</li><li>Destination Select</li></ul>                                  | Installing MySQL 8.0.19-community                                       |  |
| <ul> <li>Installation Type</li> <li>Installat</li> <li>Configur</li> <li>Summar</li> </ul> | Installer is trying to install new software.                            |  |
|                                                                                            | Enter your password to allow this. User Name: KATHLEEN DURANT Password: |  |
| Mv <mark>SQL</mark>                                                                        | Cancel Install Software<br>Go Back Continue                             |  |
| AR Archive 8                                                                               | .0.19 219.4M Download                                                   |  |

• When prompted, enter the password for the MAC user

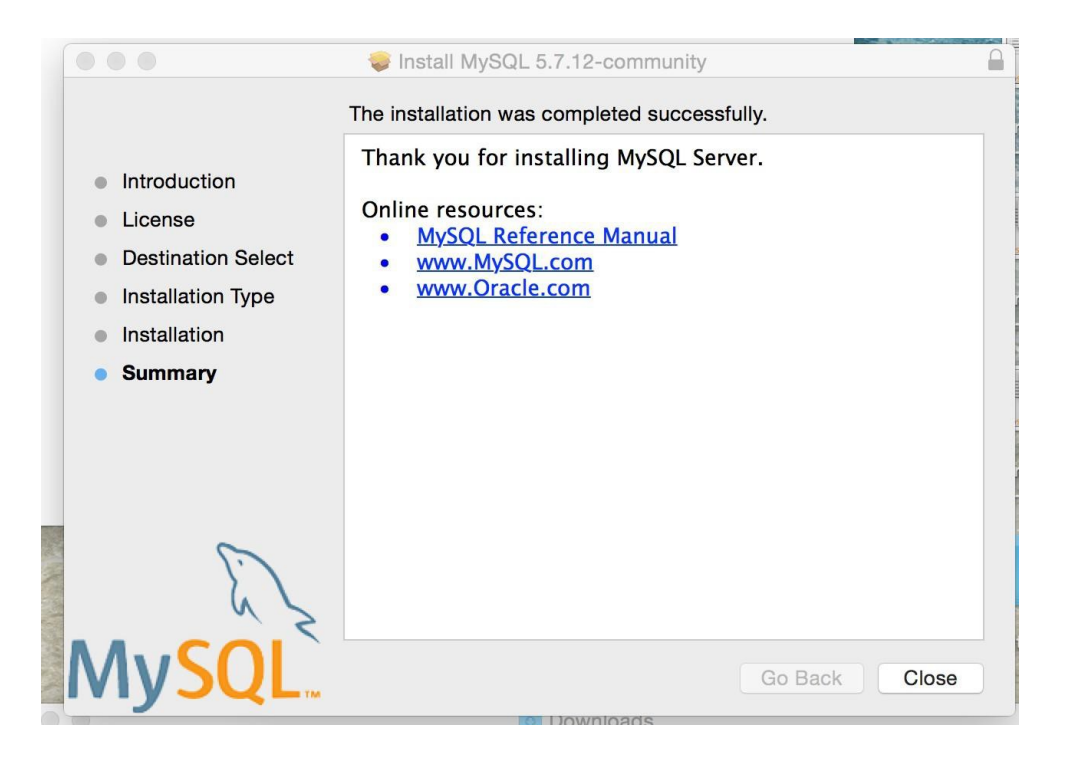

- MySQL should be installed.
  - Verify the installation. Click on **System Preferences** on MAC and check if there is MYSQL icon installed on the system. Click on MySQL icon.

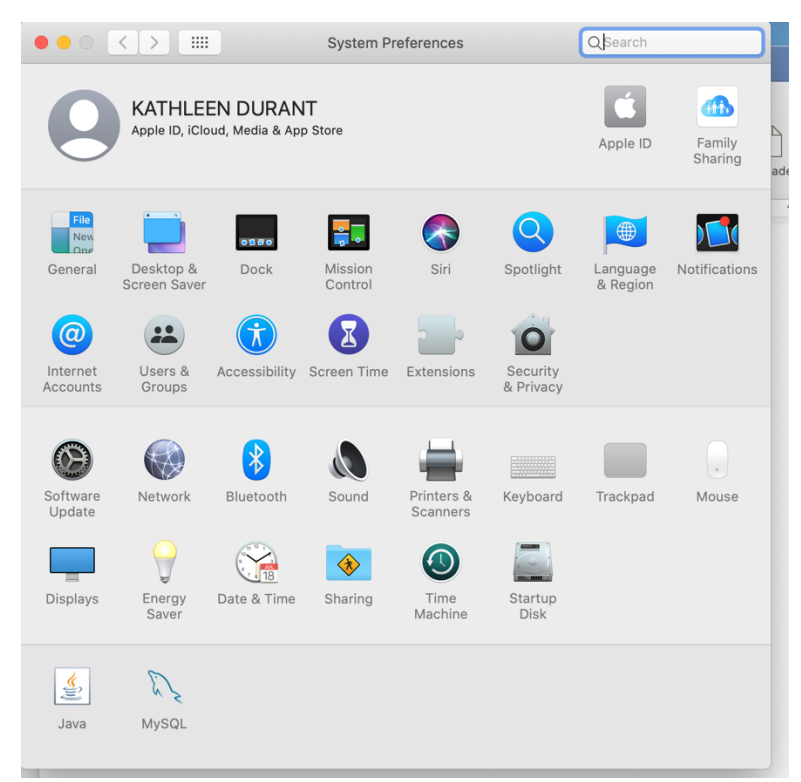

If you click on the MySQL dolphin, you should see a screen something like this.

|                                                                                                    | MySQL                                  | QSearch                                                                                    |
|----------------------------------------------------------------------------------------------------|----------------------------------------|--------------------------------------------------------------------------------------------|
|                                                                                                    | Instances Configuration                |                                                                                            |
| ACTIVE INSTANCE<br>MySQL 8.0.19<br>INSTALLED INSTANCES<br>MySQL 8.0.19<br>DATA DIRECTORIES<br>MySQL 8.0.15<br>MySQL 8.0.16 | /usr/local/my<br>Stor<br>✓ Start MySQL | 8.0.19<br>rsql-8.0.19-macos10.15-x86_64<br>op MySQL Server<br>when your computer starts up |
|                                                                                                    |                                        | Initialize Database                                                                        |
|                                                                                                    |                                        | Uninstall                                                                                  |
|                                                                                                    |                                        | MySQL.                                                                                     |

Installing MySQL workbench. Follow the below steps to configure the workbench.

Double click on mysql-workbench-community-8.0.19-osx-x86\_64.dmg file that you downloaded in Step#2.
 Drag the icon into the Applications

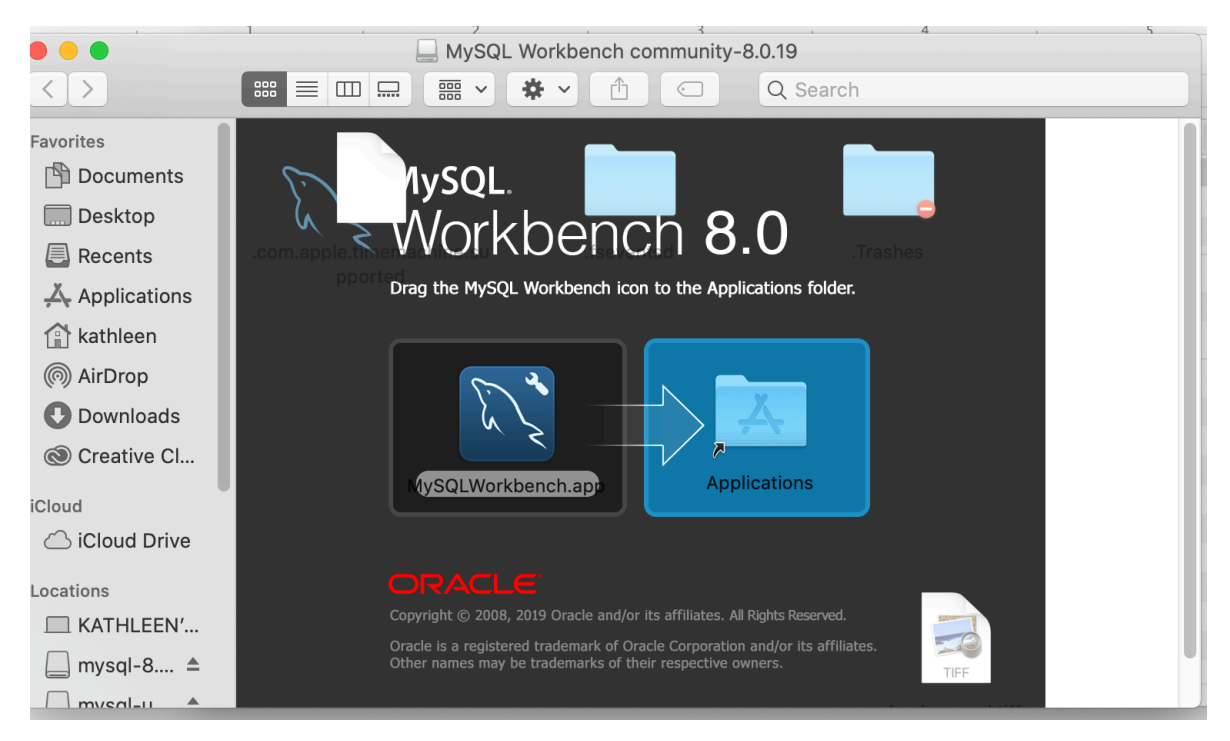

• Open the finder(cmd+space) and type MySQL Workbench

| <b>É MySQLWorkbench</b> File Edit View Da | tabase Tools Scripting Help |                      | 🕀 🤶 89% 🔳 Mon 11:07 PM 🔍 😑 |
|-------------------------------------------|-----------------------------|----------------------|----------------------------|
| •••                                       | MyS                         | QL Workbench         |                            |
|                                           |                             |                      |                            |
| MySQL Connections $\odot$                 |                             | Q Filter connections | Shortcuts                  |
|                                           |                             |                      | MySQL Utilities            |
|                                           |                             |                      | Database Migration         |
|                                           |                             |                      | MySQL Bug Reporter         |
|                                           |                             |                      | Workbench Blogs            |
|                                           |                             |                      | Planet MySQL               |
|                                           |                             |                      | Workbench Forum            |
| Models 🟵 🕲 Ø                              |                             |                      | Scripting Shell            |
| sakie_ful                                 |                             |                      |                            |
|                                           |                             |                      |                            |
| Ready.                                    | 💆 💽 🧔 🙆 🖉                   |                      | j -                        |
| Click on the + sign to create             | a connection and user       | • • •                |                            |

|      | MySQLWorkbench                                                    | File Edit | View D | Database | Tools | Scripting | Help |             |      |    |                       | (f) 😤 | 89% 🔳  | Mon 11:07 PM Q :≡  |
|------|-------------------------------------------------------------------|-----------|--------|----------|-------|-----------|------|-------------|------|----|-----------------------|-------|--------|--------------------|
|      | N                                                                 |           |        |          |       |           |      | MySQL Workb | ench |    |                       |       |        |                    |
|      | MySQL Connecti                                                    | ions 🕀 🛇  |        |          |       |           |      |             |      |    | Q. Filter connections |       | Shortc | uts                |
|      |                                                                   |           |        |          |       |           |      |             |      |    |                       |       | *      | MySQL Utilities    |
|      |                                                                   |           |        |          |       |           |      |             |      |    |                       |       |        | Database Migration |
|      |                                                                   |           |        |          |       |           |      |             |      |    |                       |       | *      | MySQL Bug Reporter |
|      |                                                                   |           |        |          |       |           |      |             |      |    |                       |       |        | Workbench Blogs    |
|      |                                                                   |           |        |          |       |           |      |             |      |    |                       |       | *      | Planet MySQL       |
|      |                                                                   |           |        |          |       |           |      |             |      |    |                       |       | *      | Workbench Forum    |
|      | Models 🕀 🖲 🕥                                                      |           |        |          |       |           |      |             |      |    |                       |       |        | Scripting Shell    |
|      | sakia_ful<br>a.tents/Resources/<br>a.sakia<br>c. 10 Dec 15, 08:55 |           |        |          |       |           |      |             |      |    |                       |       |        |                    |
|      |                                                                   |           |        |          |       |           |      |             |      |    |                       |       |        |                    |
| Read | dy.                                                               | _         | -      | _        | _     | _         |      |             | _    | _  |                       |       |        |                    |
|      |                                                                   |           |        |          | C     | 80        |      |             | ト    | n. |                       |       |        |                    |

| •••                |                   | Setup New Connectio | n                                                                       |
|--------------------|-------------------|---------------------|-------------------------------------------------------------------------|
| Connection Name:   |                   |                     | Type a name for the connection                                          |
| Connection Method: | Standard (TCP/IP) |                     | Method to use to connect to the RDBMS                                   |
|                    |                   | Parameters SSL Adv  | vanced                                                                  |
| Hostname:          | 127.0.0.1         | Port: 3306          | Name or IP address of the server host - and TCP/<br>IP port.            |
| Username:          | root              |                     | Name of the user to connect with.                                       |
| Password:          | Store in Keychain | Clear               | The user's password. Will be requested later if it's not set.           |
| Default Schema:    |                   |                     | The schema to use as default schema. Leave<br>blank to select it later. |
|                    |                   |                     |                                                                         |
|                    |                   |                     |                                                                         |
|                    |                   |                     |                                                                         |
|                    |                   |                     |                                                                         |
|                    |                   |                     |                                                                         |
|                    |                   |                     |                                                                         |
| Configure Server N | Annagement        |                     | Tast Connection                                                         |
| Conligure Server N | nanagement        |                     | Cancel OK                                                               |

| •                  |                   | Setup N    | ew Connection |                                                              |
|--------------------|-------------------|------------|---------------|--------------------------------------------------------------|
| Connection Name:   | Connection        |            |               | Type a name for the connection                               |
| Connection Method: | Standard (TCP/IP) |            |               | Method to use to connect to the RDBN                         |
|                    |                   | Parameters | SSL Advance   | ed                                                           |
|                    |                   |            |               |                                                              |
| Hostname:          | 127.0.0.1         | Port:      | 3306          | Name or IP address of the server host - and TCP/<br>IP port. |
| Username:          | root              |            |               | Name of the user to connect with.                            |
| Password:          | Store in Keychain | Clear      |               | The user's password. Will be requested later if it's         |
| Default Oak array  |                   |            |               | not set.                                                     |
| Deraun Schema:     |                   |            |               | blank to select it later.                                    |
|                    |                   |            |               |                                                              |
|                    |                   |            |               |                                                              |
|                    |                   |            |               |                                                              |
|                    |                   |            |               |                                                              |
|                    |                   |            |               |                                                              |
|                    |                   |            |               |                                                              |
|                    |                   |            |               |                                                              |
|                    |                   |            |               |                                                              |
|                    |                   |            |               | Test Connection Concel                                       |

Click on Store in Keychain & update the password that you gave in the earlier step

|                                                        | Setup New Connection                                                                                                    |
|--------------------------------------------------------|----------------------------------------------------------------------------------------------------|
| Connection Name:<br>Connection Method:                 | Connection Type a name for the connection Standard (TCD/ID) Store Password For Connection                                                                                                    |
| Hostname:<br>Username:<br>Password:<br>Default Schema: | 127.0.0   127.0.0   root   Stor   Stor Stor </th |
| Configure Server                                       | Management Test Connection Cancel OK                                                                                                    |

Click on Test connection and test

| •••                | Setup N                 | ew Connection |                                                                         |
|--------------------|-------------------------|---------------|-------------------------------------------------------------------------|
| Connection Name:   | Connection              |               | Type a name for the connection                                          |
| Connection Method: | Standard (TCP/IP)       |               | Method to use to connect to the RDBMS                                   |
|                    | Parameters              | SSL Advanced  |                                                                         |
| Hostname:          | 127.0.0.1 Port:         | 3306          | Name or IP address of the server host - and TCP/<br>IP port.            |
| Username:          | root                    |               | Name of the user to connect with.                                       |
| Password:          | Store in Keychain Clear |               | The user's password. Will be requested later if it's not set.           |
| Default Schema:    |                         |               | The schema to use as default schema. Leave<br>blank to select it later. |
|                    |                         |               |                                                                         |
|                    |                         |               |                                                                         |
|                    |                         |               |                                                                         |
|                    |                         |               |                                                                         |
|                    |                         |               |                                                                         |
|                    |                         |               |                                                                         |
|                    |                         | _             |                                                                         |
| Configure Server N | Management              |               | Test Connection Cancel OK                                               |

| É MySQLWorkbench File Edit View Da | tabase Tools Scripting              | Help                                                                                                    |                                                                                                    | 🕀 🤶 89% 🔳 Mo                                                                                                    | n 11:08 PM 🔍 😑                                                                                   |
|------------------------------------|-------------------------------------|----------------------------------------------------------------------------------------------------|----------------------------------------------------------------------------------------------------|----------------------------------------------------------------------------------------------------|--------------------------------------------------------------------------------------------------|
| 000                                |                                     | MySQL Workbench                                                                                                    |                                                                                                    |                                                                                                    |                                                                                                  |
| A L                                |                                     |                                                                                                    |                                                                                                    |                                                                                                    |                                                                                                  |
| MySQL Connections ⊕                | Connection Name: Connectio<br>onnec | Setup New Connector<br>n<br>essfully made the MySQL connection<br>ation related to this connection:<br>127.0.0.1<br>306<br>306<br>306<br>306<br>306<br>306<br>307<br>306<br>306<br>307<br>306<br>307<br>307<br>307<br>307<br>307<br>307<br>307<br>307 | Type a name for the connection Type a name for the connect to the RDBMS ed Name or IP address of the server host - and TCP/ P port. Name of the user to connect with. The user's password. Will be requested later if it's the schema to use as default schema. Leave blank to server it later. | Shortcuts<br>Shortcuts<br>Date<br>Shortcuts<br>Date<br>Short<br>Short<br>Sh | QL Utilities<br>ibase Migration<br>iQL Bug Reporter<br>kbench Blogs<br>let MySQL<br>kbench Forum |
| Models 👻 🕲 🔊<br>askila_full<br>    | Configure Server Managemen          | t                                                                                                    | Test Connection Cancel OK                                                                                                    | Sort                                                                                                    | yting Sheil                                                                                      |
| Ready.                             |                                     | > 🙆 🧭 🔚                                                                                                    |                                                                                                    | 3                                                                                                    |                                                                                                  |

- Click OK and you will taken to the dash board with the new connection
- Double click on a connection

|   |                     |                                                                                                    |                                        | Mys  | SQL Workbench   |      |                                 |      |  |
|---|---------------------|----------------------------------------------------------------------------------------------------|----------------------------------------|------|-----------------|------|---------------------------------|------|--|
| Â | Local instance 3306 |                                                                                                    |                                        |      |                 |      |                                 |      |  |
|   | V                   | Vel                                                                                                    | come                                   | to l | MySC            | QL W | /orkb                           | ench |  |
|   |                     | MySQL Workbench is the official graphical user interface (GUI) tool for MySQL. It allows you to design,<br>create and browse your database schemas, work with database objects and insert data as well as<br>design and run SQL queries to work with stored data. You can also migrate schemas and data from other<br>database vendors to your MySQL database. |                                        |      |                 |      |                                 |      |  |
|   |                     | Browse Documentation >                                                                                                    |                                        |      | Read the Blog > |      | Discuss on the Forums >         |      |  |
|   | MySQL Connection    | ons ⊕⊗                                                                                                    | Connection1<br>froot<br>127.0.0.1:3306 |      | localhost       |      | mamp<br>froot<br>127.0.0.1:3306 |      |  |

• You will be taken to this screen.

| A Local instand    | ce 3306 locali | host          |         |       |                    |     |          |
|--------------------|----------------|---------------|---------|-------|--------------------|-----|----------|
|                    | <b>e e e e</b> |               |         |       |                    |     |          |
| Administration     | Schemas        | 🗲 Query 4     |         |       |                    |     |          |
| SCHEMAS            | 43             | 🗀 🖯 🖉 👧       | · 👰 🕛 🚯 | 📀 😒 🔞 | Limit to 1000 rows | ی 📩 | 😻 Q. 🕦 🖃 |
| Q Filter objects   |                | 1             |         |       |                    |     |          |
| 🕨 📄 ap             |                |               |         |       |                    |     |          |
| ▶ 🤤 ex             | 0 🛇            |               |         |       |                    |     |          |
| Iotrfinal          |                |               |         |       |                    |     |          |
| ▶ 📴 om             |                |               |         |       |                    |     |          |
| sys 🤤 sys          |                |               |         |       |                    |     |          |
|                    |                |               |         |       |                    |     |          |
|                    |                |               |         |       |                    |     |          |
|                    |                |               |         |       |                    |     |          |
|                    |                |               |         |       |                    |     |          |
|                    |                |               |         |       |                    |     |          |
|                    |                |               |         |       |                    |     |          |
|                    |                |               |         |       |                    |     |          |
|                    |                |               |         |       |                    |     |          |
|                    |                | 100% 🗘 1:1    |         |       |                    | 0   |          |
|                    |                | Action Output | 0       |       |                    | 0   |          |
| 0                  |                | Time          | ×       |       |                    |     | D        |
| Object Info        | Session        | Time          | Action  |       |                    |     | Response |
| No object selected |                |               |         |       |                    |     |          |
|                    |                |               |         |       |                    |     |          |
|                    |                |               |         |       |                    |     |          |
|                    |                |               |         |       |                    |     |          |

Type the command "SHOW DATABASES;"

٠

• Hit the Flash (also known as the Run) Command Button

|                                                                                                    | MySQL Workbench                                                                                                    |          |
|----------------------------------------------------------------------------------------------------|----------------------------------------------------------------------------------------------------|----------|
| Local instance 3306 localh                                                                                                    | ost                                                                                                    |          |
|                                                                                                    |                                                                                                    |          |
| Administration Schemas                                                                                                    | Iotr_hwk         Image: Create_databases         Image: Query 1                                                                                                    |          |
| MANAGEMENT         Server Status         Client Connections         Users and Privileges         Status and System Variables         Data Export         Data Import/Restore | <ul> <li>Imit to 1000 rows</li> <li>Imit to 1000 rows</li></ul> | T        |
| Server Logs Coptions File PERFORMANCE Control Dashboard                                                                                                    |                                                                                                    |          |
| o∰ Performance Reports<br>ठ≫ Performance Schema Setup                                                                                                    |                                                                                                    |          |
|                                                                                                    | 100% 🗘 16:1                                                                                                    |          |
|                                                                                                    | Action Output 🗘                                                                                                    |          |
| •                                                                                                    | Time Action                                                                                                    | Response |
| Object Info Session                                                                                                    |                                                                                                    |          |
| No object selected                                                                                                    |                                                                                                    |          |

• You should see an output row for each database that exists.

| Local instance 3306    | lhost                                        |                   |
|------------------------|----------------------------------------------|-------------------|
|                        |                                              |                   |
| Administration Schemas | 🗲 Query 4                                    |                   |
| SCHEMAS *              | 🛅 🔚  🖗 🧖 🚱 💿 😣 🍘 Limit to 1000 rows 😒 🤸 🕩 🍳  | • •               |
| Q Filter objects       | 1 • show databases:                          |                   |
| e 📄 ap                 | 2                                            |                   |
| ex 📄 ex                |                                              |                   |
| Iotrfinal              |                                              |                   |
| ▶ 🗐 om                 |                                              |                   |
| ▶ 🗐 sys                | 100% 🗘 1:2                                   |                   |
|                        | Result Grid II Filter Rows: Q Search Export: |                   |
|                        | Database                                     |                   |
|                        | ▶ ap                                         |                   |
|                        | ex                                           |                   |
|                        | lotrfinal                                    |                   |
|                        | mysql                                        |                   |
|                        | om                                           |                   |
|                        | performance_schema                           |                   |
|                        | Result 1                                     |                   |
|                        | Action Output 🗘                              |                   |
| Object Info            | Time Action                                  | Response          |
| No object selected     | □ O 1 12:17:29 show databases                | 8 row(s) returned |
|                        |                                              |                   |
|                        |                                              |                   |
|                        |                                              |                   |

• Done.